# User Manual

### **Refractometer Excellence**

R4/R5

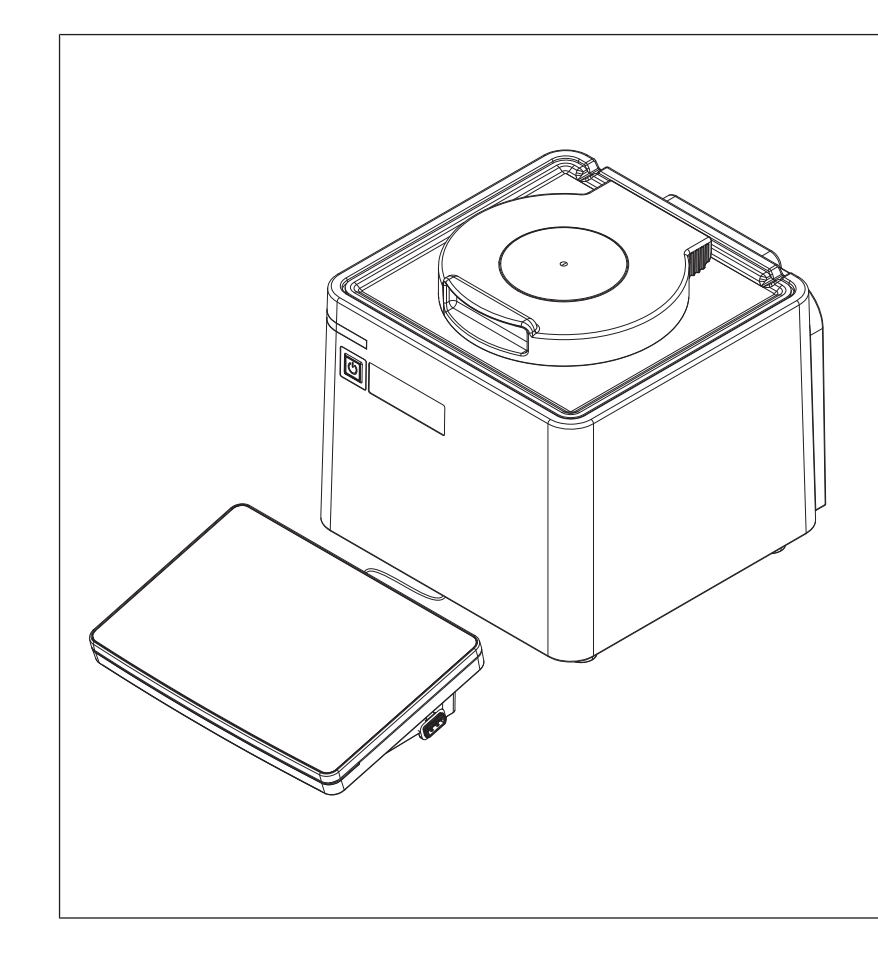

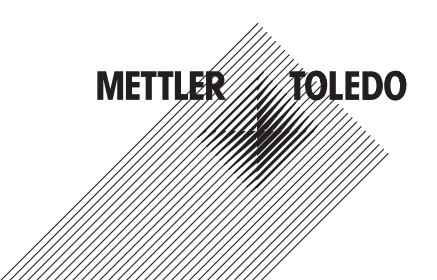

#### **Table of Contents**

| 1 | Intro | duction                                                    | 3      |
|---|-------|------------------------------------------------------------|--------|
| 2 | Safe  | ty information                                             | 3      |
|   | 2.1   | Definitions of signal words and warning symbols            | 3      |
|   | 2.2   | Product specific safety notes                              | 4      |
| 3 | Desi  | an and function                                            | 5      |
|   | 31    | Overview refractometer                                     | 5      |
|   | 3.2   | Rear panel                                                 | 6      |
|   | 3.3   | Terminal                                                   | 7      |
| 4 | Inet  | Illation and commissioning                                 | 7      |
| - | / 1   | Scone of delivery                                          | 7      |
|   | 12    | Download the Deference Manual                              | ,<br>8 |
|   | 4.2   | Lippack the refractometer                                  | 0      |
|   | 4.5   | Desition the refractometer                                 | 0      |
|   | 4.4   | Connect the refractometer to the newer supply              | 0      |
|   | 4.0   | Discoppost the refractometer from the power supply         | 9      |
|   | 4.0   | Connect adjust and disconnect the terminal                 | 10     |
|   | 4.7   |                                                            | 10     |
|   |       | 4.7.1 Connect the terminal                                 | 10     |
|   |       | 4.7.2 Adjust the angle of the terminal                     | 10     |
|   | 4.0   | 4.7.3 Disconnect the terminal                              | 10     |
|   | 4.8   |                                                            | 10     |
| 5 | Ope   | ration                                                     | 11     |
|   | 5.1   | Start up the refractometer                                 | 11     |
|   | 5.2   | Shut down the refractometer                                | 11     |
|   | 5.3   | Typical phases of refractive-index determinations          | 11     |
|   |       | 5.3.1 Fill the measuring cell                              | 11     |
|   |       | 5.3.2 Rinse the measuring cell                             | 11     |
|   |       | 5.3.3 Dry the measuring cell                               | 12     |
|   | 5.4   | Example: refractive-index determination without automation | 12     |
|   |       | 5.4.1 Create the measurement method                        | 12     |
|   |       | 5.4.2 Configure the measurement method                     | 13     |
|   |       | 5.4.3 Create a shortcut on the home screen.                | 14     |
|   |       | 5.4.4 Determine the refractive index                       | 14     |
| _ |       |                                                            | 10     |
| 0 | E 1   | Maintenance                                                | 10     |
|   | 0.1   |                                                            | 17     |
|   | 6.2   | Clean the retractionneler                                  | 1/     |
|   | 6.2   | 0.2.1 Clean the measuring call                             | 1/     |
|   | 0.3   |                                                            | 17     |
|   |       | 6.3.1 Typical phases of cleaning the measuring cell        | 1/     |
|   |       | 6.3.2 Example: clean with deionized water                  | 18     |
|   |       | 6.3.2.1 Create the cleaning method                         | 18     |
|   |       | 6.3.2.2 Configure the cleaning method                      | 19     |
|   |       | 6.3.2.3 Clean using deionized water                        | 19     |
|   | 6.4   | Check the measurement accuracy                             | 21     |
|   |       | 6.4.1 Typical phases of checking the measurement accuracy  | 21     |
|   |       | 6.4.2 Example: test with a water standard                  | 21     |
|   |       | 6.4.2.1 Create the test method                             | 21     |
|   |       | 6.4.2.2 Configure the test method                          | 22     |
|   |       | 6.4.2.3 Perform the test                                   | 23     |
|   | 6.5   | Replace the protection plate                               | 25     |

|   |       | 6.5.1       | Remove the protection plate                    | 25 |
|---|-------|-------------|------------------------------------------------|----|
|   |       | 6.5.2       | Install the protection plate                   | 26 |
|   | 6.6   | Replace th  | ne lid                                         | 26 |
|   |       | 6.6.1       | Remove the lid                                 | 26 |
|   |       | 6.6.2       | Install the lid                                | 27 |
|   | 6.7   | Replace th  | ne measuring-cell cover                        | 27 |
|   |       | 6.7.1       | Remove the measuring-cell cover                | 27 |
|   |       | 6.7.2       | Install the measuring-cell cover               | 28 |
|   | 6.8   | Replace th  | ne measuring-cell O-ring                       | 28 |
|   |       | 6.8.1       | Remove the measuring-cell O-ring               | 28 |
|   |       | 6.8.2       | Install the measuring-cell O-ring              | 29 |
|   | 6.9   | Replace th  | ne O-ring of the measuring-cell cover          | 29 |
|   |       | 6.9.1       | Remove the O-ring of the measuring-cell cover  | 29 |
|   |       | 6.9.2       | Install the O-ring of the measuring-cell cover | 30 |
|   | 6.10  | View the fi | irmware version                                | 30 |
|   | 6.11  | Prepare th  | e refractometer for storage                    | 30 |
|   | 6.12  | Transport   | the refractometer                              | 30 |
|   | 6.13  | Dispose o   | f the refractometer                            | 31 |
| 7 | Techr | nical data  |                                                | 31 |
|   | 7.1   | Refractom   | eter                                           | 31 |
|   | 7.2   | Terminal    |                                                | 32 |
|   | 7.3   | Measurem    | nent                                           | 32 |
|   |       |             |                                                |    |

#### 1 Introduction

Thank you for choosing a METTLER TOLEDO refractometer. The refractometers R4 and R5 are easy-to-operate, high-performance instruments for measuring the refractive index of liquid samples.

#### About this document

This document provides you with the information you need to get started with your METTLER TOLEDO refractometer.

The instructions in this document refer to refractometers R4 and R5 running firmware version 1.0 or higher.

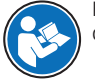

For a full description of the refractometer and its functions, refer to the Reference Manual supplied online.

#### www.mt.com/library

If you have any additional questions, contact your authorized METTLER TOLEDO dealer or service representative.

www.mt.com/contact

#### **Conventions and symbols**

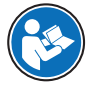

Refers to an external document.

#### **Elements of instructions**

- Prerequisites
- 1 Steps
- 2 ..
  - ⇒ Intermediate results
- ⇒ Results

#### 2 Safety information

Two documents named "User Manual" and "Reference Manual" are available for this instrument.

- The User Manual is printed and delivered with the instrument.
- The electronic Reference Manual contains a full description of the instrument and its use.
- Keep both documents for future reference.
- Include both documents if you transfer the instrument to other parties.

Only use the instrument according to the User Manual and the Reference Manual. If you do not use the instrument according to these documents or if the instrument is modified, the safety of the instrument may be impaired and Mettler-Toledo GmbH assumes no liability.

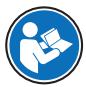

User Manual and Reference Manual are available online.

www.mt.com/library

#### 2.1 Definitions of signal words and warning symbols

Safety notes contain important information on safety issues. Ignoring the safety notes may lead to personal injury, damage to the instrument, malfunctions and false results. Safety notes are marked with the following signal words and warning symbols:

#### Signal words

#### WARNING

A hazardous situation with medium risk, possibly resulting in death or severe injury if not avoided.

#### CAUTION A hazardous situation with low risk, resulting in minor or moderate injury if not avoided.

NOTICE A hazardous situation with low risk, resulting in damage to the instrument, other material damage, malfunctions and erroneous results, or loss of data.

#### Warning symbols

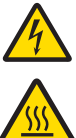

Electrical shock

Hot surface

#### 2.2 Product specific safety notes

#### Intended use

The refractometers R4 and R5 are designed to be used by trained staff. The refractometers are intended for measuring the refractive index of liquid samples that are compatible with the materials with which they come into contact.

Any other type of use and operation beyond the limits of use stated by Mettler-Toledo GmbH without consent from Mettler-Toledo GmbH is considered as not intended.

#### Responsibilities of the instrument owner

The instrument owner is the person holding the legal title to the instrument and who uses the instrument or authorizes any person to use it, or the person who is deemed by law to be the operator of the instrument. The instrument owner is responsible for the safety of all users of the instrument and third parties.

METTLER TOLEDO assumes that the instrument owner trains users to safely use the instrument in their workplace and deal with potential hazards. METTLER TOLEDO assumes that the instrument owner provides the necessary protective gear.

#### **Protective clothing**

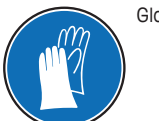

Gloves that protect your hands from contact with hot or cold surfaces.

#### Safety notes

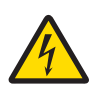

#### 

#### Danger of death or serious injury due to electric shock!

Contact with parts that carry a live current can lead to death or injury.

- Only use the METTLER TOLEDO power supply cable and AC adapter designed for your instrument.
- 2 Connect the power cable to a grounded power outlet.
- 3 Keep all electrical cables and connections away from liquids and moisture.
- 4 Check the cables and the power plug for damage and replace damaged cables and power plugs.

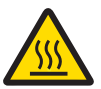

#### 

#### Slight burns due to hot surface

The measuring cell can become hot enough to cause slight burns.

- 1 Do not touch the measuring cell without gloves before the measuring cell has cooled down.
- 2 Wear gloves that protect from contact heat if you need to touch the hot measuring cell.

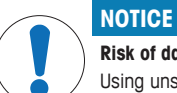

Risk of damage to the instrument due to the use of unsuitable parts!

Using unsuitable parts with the instrument can damage the instrument or cause it to malfunction.

- Only use parts from METTLER TOLEDO that are intended to be used with your instrument.

#### FCC Rules

This equipment has been tested and found to comply with the limits for a Class A digital device, pursuant to Part 15 of the FCC rules. These limits are designed to provide reasonable protection against harmful interference when the equipment is operated in a commercial environment. This equipment generates, uses, and can radiate radio frequency energy and, if not installed and used in accordance with the instruction manual, may cause harmful interference to radio communications. Operation of this equipment in a residential area is likely to cause harmful interference in which case the user will be required to correct the interference at his own expense.

#### 3 Design and function

#### 3.1 Overview refractometer

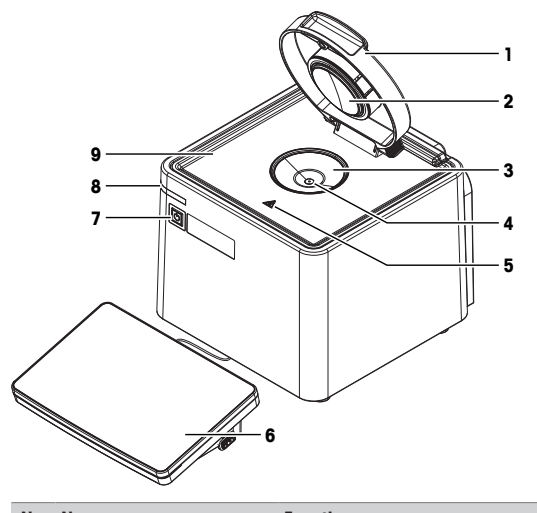

| No. | Name                                      | Function                                                                                                  |
|-----|-------------------------------------------|----------------------------------------------------------------------------------------------------|
| 1   | Lid                                       | Protects the measuring cell                                                                               |
| 2   | Measuring-cell cover                      | Closes off the measuring cell and permits the formation of a stable vapour-<br>liquid equilibrium         |
| 3   | Measuring cell                            | Holds the sample                                                                                          |
| 4   | Prism                                     | Refracts the light at its surface                                                                         |
| 5   | Safety label                              | Warns that the measuring cell can be hot and cause slight burns if you touch it without protective gloves |
| 6   | Terminal                                  | Displays information and is used to enter information                                                     |
| 7   | Power button                              | Starts up and shuts down the refractometer                                                                |
| 8   | Instrument status light<br>(StatusLight™) | Provides information about the status of the refractometer.                                               |
| 9   | Protection plate                          | Collects spilled sample or cleaning solution                                                              |

#### Status light

| StatusLight            | Refractometer status                                                                      |
|------------------------|-------------------------------------------------------------------------------------------|
| Steady, green light    | The refractometer is ready for operation.                                                 |
| Blinking, green light  | The refractometer is performing a task.                                                   |
| Steady, orange light   | The refractometer waits for the user to perform an action.                                |
| Blinking, orange light | The task has been interrupted, for example because a value lies outside of its<br>limits. |
| Steady, red light      | An error has occurred during task execution.                                              |

#### 3.2 Rear panel

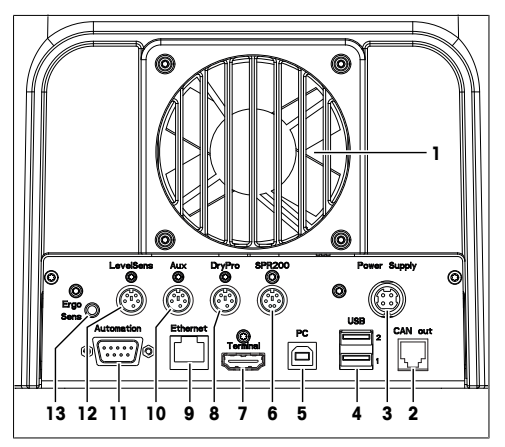

| No. | Name                         | Function                                                                                                    |
|-----|------------------------------|----------------------------------------------------------------------------------------------------|
| 1   | Fan and ventilation openings | Move air over the heat sink of the Peltier element                                                                                |
| 2   | CAN out                      | RJ12 socket to connect a LevelSens box                                                                                            |
| 3   | Power Supply                 | DC Socket to connect the AC adapter                                                                                               |
| 4   | USB 1 / USB 2                | USB-A socket to connect USB devices, for example printers, barcode readers or an InMotion^ $\ensuremath{^{\text{M}}}$ Autosampler |
| 5   | PC                           | USB-B socket to connect a computer                                                                                                |
| 6   | SPR200                       | 6-pin Mini-DIN socket to connect the filling pump SPR200                                                                          |
| 7   | Terminal                     | 19-pin Mettler-HDMI socket with non-standard pin assignment, reserved to<br>connect the terminal and no other display device      |
| 8   | DryPro                       | 5-pin Mini-DIN socket to connect the drying pump DryPro                                                                           |
| 9   | Ethernet                     | RJ45 socket to connect a network                                                                                                  |
| 10  | Aux                          | 5-pin Mini-DIN socket to connect an auxiliary instrument                                                                          |
| 11  | Automation                   | 9-pin male D-sub socket to connect a sample delivery and cleaning unit                                                            |
| 12  | LevelSens                    | 5-pin Mini-DIN socket to connect the fluid-level sensor LevelSens                                                                 |
| 13  | ErgoSens                     | 3.5 mm jack socket to connect the infrared motion-sensor ErgoSens                                                                 |

#### 3.3 Terminal

| Nerris Rices |     |
|--------------|-----|
|              | - 1 |
|              | - 2 |
|              | - 3 |
| 6 5 4        |     |

| No. | Name                                    | Function                                                            |  |  |  |  |
|-----|-----------------------------------------|---------------------------------------------------------------------|--|--|--|--|
| 1   | Touch screen                            | Displays information and can be used to enter information           |  |  |  |  |
| 2   | USB-A socket                            | USB-A socket Is used to transfer data to and from a USB flash drive |  |  |  |  |
| 3   | Terminal status light<br>(StatusLight™) | Provides information about the status of the refractometer          |  |  |  |  |
| 4   | i                                       | Opens a window with general information about the refractometer     |  |  |  |  |
| 5   |                                         | Opens the home screen                                               |  |  |  |  |
| 6   | Reset                                   | Ends all running tasks                                              |  |  |  |  |

#### 4 Installation and commissioning

#### 4.1 Scope of delivery

| Part |                                                            | Order number | R4 | R5 |
|------|------------------------------------------------------------|--------------|----|----|
|      | Refractometer                                              | -            | •  | •  |
| 50 C | Extern. Power Supply 120W                                  | 30298362     | •  | •  |
| Ŕ    | Power cable (country-specific)                             | -            | •  | •  |
|      | Terminal WVGA 7 inch AnaChem<br>• Terminal<br>• HDMI cable | -            | •  | •  |
|      | Combined water standard<br>9 mL, density/refractive index  | 51338010     | •  | •  |
|      | Plastic pipettes (3 pcs)<br>PP (polypropene)               | _            | •  | •  |

| Part                      | Order number | R4 | R5 |
|---------------------------|--------------|----|----|
| User Manual               | -            | •  | •  |
| Declaration of conformity | _            | ٠  | ٠  |
| Test report               | -            | ٠  | ٠  |

#### 4.2 Download the Reference Manual

- 1 Go to the website www.mt.com/library.
- 2 Select the Technical Documentation tab.
- 3 Enter the product type in the search field and start the search.
- 4 Select the Reference Manual from the result list.
- 5 Select the link.
  - ⇒ The Reference Manual is either opened or downloaded depending on the browser settings.
- 6 Check which firmware version is installed on your refractometer.
- 7 If the Reference Manual is not written for the installed firmware version, contact your authorized METTLER TOLEDO dealer or service representative.

www.mt.com/contact

#### See also

- Introduction ▶ Page 3
- View the firmware version > Page 30

#### 4.3 Unpack the refractometer

- 1 Remove the refractometer from the protective packaging.
- 2 Store the packing material for later transport over long distances.
- 3 Check if you received all parts listed in the scope of delivery.
- 4 Inspect the parts visually for flaws or damage.
- 5 If parts are missing or damaged, report it to your authorized METTLER TOLEDO dealer or service representative.

www.mt.com/contact

#### See also

Scope of delivery > Page 7

#### 4.4 Position the refractometer

The refractometer has been developed for indoor operation in a room with stable temperature and ventilation as needed by the chemicals that are used.

The following site requirements apply:

- Dew point below the measurement temperature
- · Ambient conditions within the limits specified in the technical data
- No powerful vibrations
- No direct sunlight

- No corrosive gas atmosphere
- No explosive atmosphere
- No powerful electric or magnetic fields

#### Procedure

- 1 Place the refractometer on a level surface.
- 2 Make sure that there are at least 15 cm clearance behind the refractometer.
- 3 Make sure that nothing blocks the ventilation openings at back of the refractometer.

#### See also

Technical data > Page 31

#### 4.5 Connect the refractometer to the power supply

The AC adapter is suitable for all supply line voltages ranging from 100...240 V AC and 50/60 Hz.

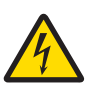

#### 

#### Danger of death or serious injury due to electric shock!

Contact with parts that carry a live current can lead to death or injury.

- 1 Only use the METTLER TOLEDO power supply cable and AC adapter designed for your instrument.
- 2 Connect the power cable to a grounded power outlet.
- 3 Keep all electrical cables and connections away from liquids and moisture.
- 4 Check the cables and the power plug for damage and replace damaged cables and power plugs.

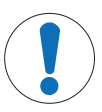

#### NOTICE

#### Danger of damage to the AC adapter due to overheating!

If the AC adapter is covered or in a container, it is not sufficiently cooled and overheats.

- 1 Do not cover the AC adapter.
- 2 Do not put the AC adapter in a container.
- 1 Install the cables in such a way that they cannot be damaged or interfere with operation.
- 2 Insert the plug of the power cable in the socket of the AC adapter.
- 3 Insert the plug of the AC adapter in the **Power Supply** (1) socket on the rear panel.
- 4 Insert the plug of the power cable in a grounded power outlet that is easily accessible.

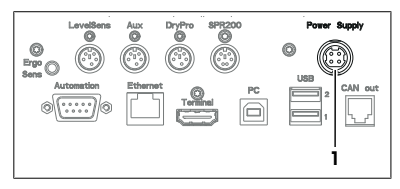

#### 4.6 Disconnect the refractometer from the power supply

- The refractometer is shut down.
- 1 Pull the plug of the power cable out of the power outlet.
- 2 Pull the plug of the AC adapter out of the **Power Supply** socket on the rear panel.

#### 4.7 Connect, adjust and disconnect the terminal

#### 4.7.1 Connect the terminal

The refractometer is shut down.

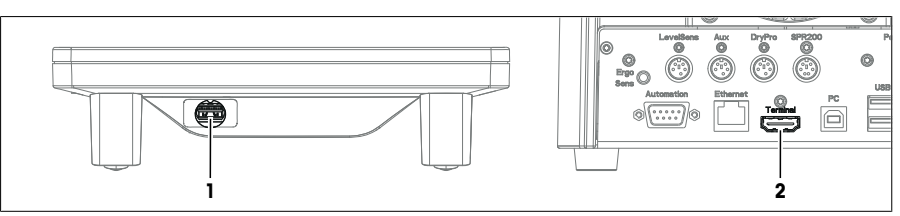

- 1 Insert one of the plugs of the supplied terminal cable in the socket (1) on the back of the terminal.
- 2 Insert the other plug of the terminal cable into the **Terminal** socket (2) on the rear panel.
- 3 Start up the refractometer.
- $\Rightarrow$  The refractometer automatically detects the terminal and activates it.

#### See also

Start up the refractometer > Page 11

#### 4.7.2 Adjust the angle of the terminal

The angle of the terminal has two positions.

#### Procedure

- No task is running.
- To increase the angle of the terminal, fold out the two feet (1) at the underside of the terminal.

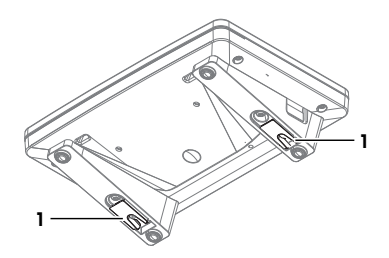

#### 4.7.3 Disconnect the terminal

- The refractometer is shut down.
- 1 Pull the plug of the terminal cable out of the socket on the back of the terminal.
- 2 Pull the plug of the terminal cable out of the **Terminal** socket on the rear panel.

#### See also

Shut down the refractometer > Page 11

#### 4.8 Install accessories

The installation of accessories is described in the Reference Manuals.

www.mt.com/library

#### 5 Operation

#### 5.1 Start up the refractometer

- Press the power button (2).
  - ⇒ The StatusLight (1) turns green.
  - ⇒ The refractometer starts up and detects connected devices.
  - $\Rightarrow$  The welcome screen on the terminal opens.
  - $\Rightarrow$  The refractometer is ready for use when the StatusLight of the terminal turns green.

#### 5.2 Shut down the refractometer

#### Shut down the refractometer using the power button

- No task is running.
- The measuring cell is clean and dry.
- Press the power button (2).
  - ➡ METTLER TOLEDO is displayed and the StatusLight (1) starts blinking.
  - ⇒ When the StatusLight and the screen are dark, the refractometer is shutdown.
- $\Rightarrow$  The control circuit for the power button is energized. The rest of the refractometer is no longer energized.

#### Shut down the refractometer in emergency situations

- Pull the plug of the power cable out of the power outlet.

#### 5.3 Typical phases of refractive-index determinations

Refractive-index determinations usually include three phases.

- Fill the measuring cell and measure the refractive index.
- Rinse the measuring cell to remove residue of the sample.
- Dry the measuring cell.

#### 5.3.1 Fill the measuring cell

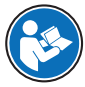

This chapter describes how to fill the measuring cell using a plastic pipette. How to work with automation is described in the Reference Manual.

#### www.mt.com/library

If you work without automation, METTLER TOLEDO recommends to use small sample volumes. For small volumes, the temperatures of the sample and the measuring cell equalize faster and the analysis therefore takes less time.

- Samples with high surface tension: 0.5 mL
- Samples with low surface tension: 1 mL

If you have samples that contain particles, it is important, that you always use the same sample volume.

#### 5.3.2 Rinse the measuring cell

At the end of this phase, the residue in the measuring cell must have the following properties.

- Evaporate without leaving incrustations.
- Evaporate easily.

To clean the measuring cell, it has to be rinsed with one or two different cleaning solutions.

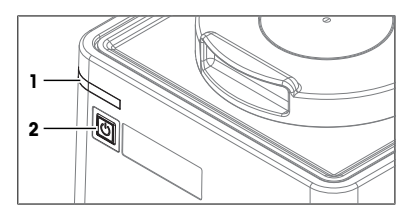

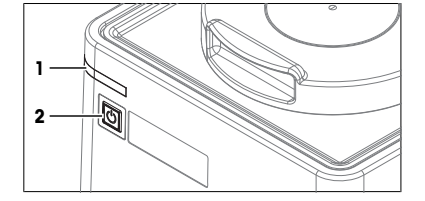

- Purpose of the cleaning solution 1: Dissolve and remove the sample, so that the residue in the measuring cell is pure cleaning solution 1. If the cleaning solution 1 does not easily evaporate, a second cleaning solution must be used.
- Purpose of the cleaning solution 2: Dissolves the cleaning solution 1 and evaporates easily without leaving any residue.

| METTLER TOLEDO recommends the following cleaning solutions if you work without a flow c |
|-----------------------------------------------------------------------------------------|
|-----------------------------------------------------------------------------------------|

| Sample                                      | Cleaning solution 1                                                     | Cleaning solution 2                                           |  |  |
|---------------------------------------------|-------------------------------------------------------------------------|---------------------------------------------------------------|--|--|
| Water, water based                          | Deionized water                                                         | Measuring temperature <20 °C:<br>acetone, ethanol (100%)      |  |  |
|                                             |                                                                         | Measuring temperature >20 °C:<br>none                         |  |  |
| Acids (concentrated)                        | Water (flush the measuring cell with plenty of water to remove the heat | Measuring temperature <20 °C:<br>acetone, ethanol (100%)      |  |  |
|                                             | from the reaction of water and acid)                                    | Measuring temperature >20 °C:<br>none                         |  |  |
| Alkaline solutions (concentrated)           | 0.30.5 % deconex solution                                               | Measuring temperature <20 °C: acetone, ethanol (100%)         |  |  |
|                                             |                                                                         | Measuring temperature >20 °C:<br>water                        |  |  |
| Samples with fats or oily components        | 0.30.5 % deconex solution                                               | Measuring temperature <20 °C: acetone, ethanol (100%)         |  |  |
|                                             |                                                                         | Measuring temperature >20 °C:<br>water                        |  |  |
| Petrochemical samples, edible oils and fats | Toluene, xylene or petrol ether mixtures                                | Room temperature: low-boiling petrol ether mixture or acetone |  |  |
|                                             |                                                                         | Temperature > 30 °C: hexane or<br>similar organic solvents    |  |  |

#### 5.3.3 Dry the measuring cell

At the end of this phase, the measuring cell contains no residue and is ready for a new analysis or storage.

#### 5.4 Example: refractive-index determination without automation

The following chapters show you how to configure a measurement method and determine the refractive index of tap water at 20 °C.

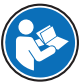

You can find more information about the configuration of methods and working with other types of samples in the Reference Manual.

#### www.mt.com/library

#### 5.4.1 Create the measurement method

- The home screen is open.
- Go to Methods / Products (1) > Methods.
  ⇒ The Methods window opens.

|    |    | Home                  | Administ | rator     | 08/15/2018 | 10:55        | Tasks           | ¢              |
|----|----|-----------------------|----------|-----------|------------|--------------|-----------------|----------------|
| 1- | -  | Methods /<br>Products | R5       |           |            | Tset<br>Tcel | :[°C]:<br>[°C]: | 20.00<br>20.00 |
|    | 23 | Series                |          |           |            |              |                 |                |
|    | Ø  | Results               |          |           |            |              |                 |                |
|    | ဝိ | Setup                 |          |           |            |              |                 |                |
|    | ऌ  | Manual                |          |           |            |              |                 |                |
|    |    |                       | Log out  | User data | Barcode s  | tart         | Sta             | rt             |

2 Select the method M8501 nD manual (1).

⇒ The method window with the list of the method functions opens.

#### 5.4.2 Configure the measurement method

1 Select the Title (1) method function.

- 2 Change Method ID (1) as needed. The following format is reserved for METTLER TOLEDO predefined methods: "M" followed by a number.
- 3 Change Title (2) as needed and tap OK (3).
  - ⇒ The method window with the list of the method functions opens.
- 4 Select the Sample method function.
- 5 Enter for **Sample ID** (1) the default value for the sample identification and tap **OK** (2).
  - ⇒ The default value is used in the Start analysis window.
  - ⇒ The method window with the list of the method functions opens.
- 6 Move your finger upward on the touch screen to scroll down.
- 7 Select the **Report** method function.
- 8 Deactivate Print / USB-RS232 data export (1) and tap OK (2).

| <u>डि</u> । | 48101: nD manual  | Tasks 🗘 |
|-------------|-------------------|---------|
| Line        | Method function   |         |
| 1           | Title             |         |
| 2           | Configuration     |         |
| 3           | Sample            |         |
| 4           | Fill              |         |
| 5           | Measure           |         |
| Ca          | ncel Print Insert | Save    |

| 圏 M8101: nD manual  |        | Tasks | ¢ |
|---------------------|--------|-------|---|
| ine Method function | _      |       |   |
| 1 Title             |        |       | _ |
| 2 Configuration     |        |       |   |
| 3 Sample            |        |       |   |
| 4 Fill              |        |       |   |
| 5 Measure           |        |       |   |
| Cancel Print        | Insert | Save  |   |

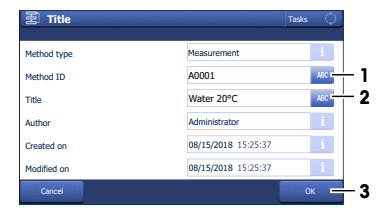

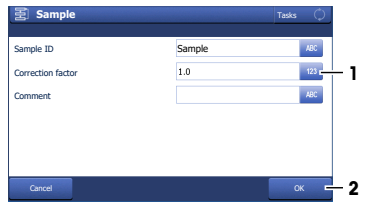

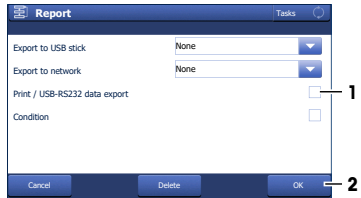

- 9 Tap Save (1).
- ⇒ The method is listed with **Method ID** and **Title** in the **Methods** window.

| e Method function |        |      |   |
|-------------------|--------|------|---|
| 5 Measure         |        |      |   |
| 6 Calculation     |        |      |   |
| 7 Clean           |        |      |   |
| 8 Online display  |        |      |   |
| 9 Report          |        |      |   |
| Cancel Print      | Insert | Save | - |

A0001: Water20°C

Measure

1-

#### 5.4.3 Create a shortcut on the home screen

1 Tap Start (1).

2 Tap AddToHome (1).

3 For **Description** (1), enter a name to identify the shortcut on the home screen and tap **Save** (2).

 $\Rightarrow$  The home screen with the shortcut (1) opens.

#### 5.4.4 Determine the refractive index

#### Material

- Tap water
- Deionized water
- Plastic pipettes
- Waste container
- Lint free tissues

| Calculation                                                                                                    |                                                                                                |                             |
|----------------------------------------------------------------------------------------------------|------------------------------------------------------------------------------------------------|-----------------------------|
| Clean                                                                                                    |                                                                                                |                             |
| Online display                                                                                                    |                                                                                                |                             |
| Report                                                                                                    |                                                                                                |                             |
| Back Print Delete                                                                                                    | method Insert                                                                                  | Start                       |
|                                                                                                    |                                                                                                |                             |
| 🕄 Start analysis                                                                                                    |                                                                                                | Tasks 🗘                     |
| Туре                                                                                                    | Method                                                                                         | i                           |
| Method ID                                                                                                    | A0001                                                                                          | i                           |
| Method type                                                                                                    | Measurement                                                                                    | i                           |
| Number of samples                                                                                                    | 1                                                                                              | 123                         |
| Sample ID                                                                                                    | Sample                                                                                         | ABC                         |
| Continuous run                                                                                                    |                                                                                                |                             |
| TbbA                                                                                                    | oHome                                                                                          | Start                       |
|                                                                                                    |                                                                                                |                             |
|                                                                                                    |                                                                                                |                             |
| Ol Shortcut parameters                                                                                                    |                                                                                                | Tasks 🗘                     |
| oli Shortcut parameters Type                                                                                                    | Method                                                                                         | Tasks 🗘                     |
| Øil Shortcut parameters      Type      Description                                                                                                    | Method<br>Water20°C                                                                            | Tesks ()<br>i<br>ABC t      |
| တို့ Shortcut parameters<br>Type<br>Description<br>Method ID                                                                                                    | Method<br>Water20°C<br>A0001                                                                   | Tasks ()<br>i<br>ABC -<br>i |
| ත් Shortcut parameters<br>Type<br>Description<br>Method ID<br>Immediate start                                                                                                    | Method<br>Water20°C<br>A0001                                                                   | Tasks ()<br>1<br>NBCK 1     |
| ් Shortcut parameters<br>Type<br>Description<br>Method ID<br>Immediate start<br>Homescreen position                                                                                                    | Method<br>Water20°C<br>A0001                                                                   | Tasks O                     |
| Öf      Shortcut parameters        Type      Description        Method ID      Immediate start        Homescreen position      Created by                                                                   | Method<br>Water20°C<br>A0001<br>1<br>Administrator                                             | Texts                       |
| Öf  Shortcut parameters    Type  Description    Method ID  Immediate start    Homescreen position  Created by    Careet  Description                                                                        | Method<br>Water20°C<br>A0001                                                                   | Testa                       |
| Off  Shortcut parameters    Type  Description    Method ID  Immediate start    Homescreen position  Created by    Cented  Description                                                                       | Method<br>Water20°C<br>A0001<br>1<br>Administrator<br>sete                                     | Testa                       |
| Off  Shortcut parameters    Type  Description    Method ID  Immediate start    Homescreen position  Created by    Cancel  Description    Chemed  Administrater                                              | Method<br>Water20°C<br>A0001<br>I<br>Administrator<br>eete<br>08/15/2018 10.55                 | Tests                       |
| Off  Shortcut parameters    Type  Description    Method ID  Immediate start    Home  Administrator    Occol  De    Immediate start  Pe    Immediate start  Pe    Immediate start  Pe    Immediate start  Pe | Method<br>Water20°C<br>A6001<br>1<br>Administrator<br>detr<br>04/15/2018 10.55<br>Tree<br>Tree | Tests                       |

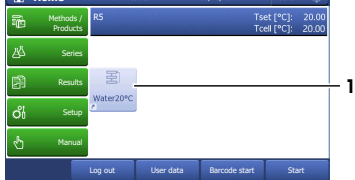

#### Start the method

- The lid is closed.
- 1 Tap the shortcut (1) of the method you configured.

- 2 If needed, change the entry in Sample ID (1).
- 3 Tap Start (2).
  - $\Rightarrow$  The temperature of the measuring cell is brought to the temperature defined in the method.
- ⇒ A message prompts you to add the sample.

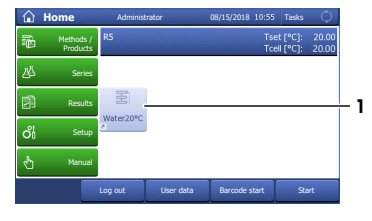

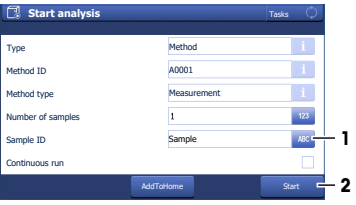

#### Fill the measuring cell

- 1 Fill a clean plastic pipette with 0.5 mL of tap water.
- 2 Open the lid.
- 3 Place the pipette tip on the prism (1) and move it in circles over the prism while you empty it into the measuring cell.
- 4 Close the lid.

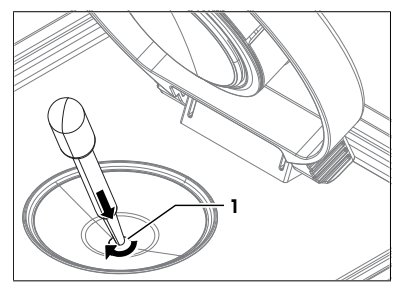

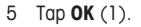

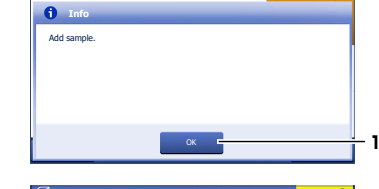

🖪 A0001: Water 20°C

- $\Rightarrow$  The temperature of the measuring cell (2) is brought to the temperature defined in the method (1).
- $\Rightarrow$  The currently measured value is displayed (3).
- ⇒ The measured value is saved as result when the criteria for measurement reliability are met.
- ⇒ A message prompts you to drain the measuring cell.

## Image: Account of the sector of the sector of the

#### Drain the measuring cell

1 Open the lid.

- 2 Place the pipette tip on the prism (1) and aspirate the content of the measuring cell.
- 3 Empty the pipette into a suitable waste container.
- 4 Tap **OK**.
- A message prompts you to rinse the measuring cell with deionized water.

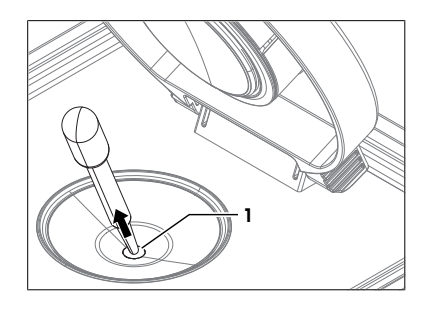

#### Rinse the measuring cell with deionized water

- 1 Fill a clean plastic pipette with deionized water.
- 2 Place the pipette tip on the prism (1) and move it in circles over the prism while you empty it into the measuring cell.

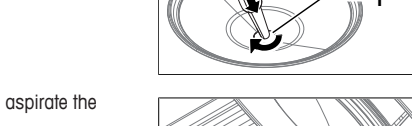

- 3 Place the pipette tip on the prism (1) and aspirate the content of the measuring cell.4 Empty the pipette into a suitable waste container.
- 5 Repeat the steps above two or three times.
- 6 Tap **OK**.
- ⇒ A message prompts you to dry the measuring cell.

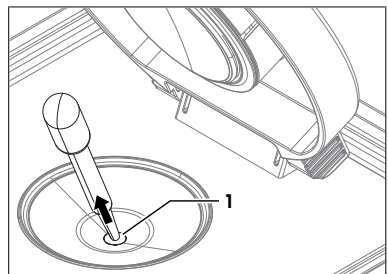

#### Dry the measuring cell

- 1 Wipe the measuring cell with a dry, clean and lint-free tissue.
- 2 Tap **OK**.
  - $\Rightarrow$  The home screen opens.
- 3 Wait a few seconds until any remaining residue of the deionized water has evaporated.
- 4 Close the lid.
- $\Rightarrow$  The measuring cell is clean and dry.

#### 6 Maintenance

In this chapter you find descriptions of the maintenance tasks you should perform on your refractometer. Any other maintenance tasks need to be performed by a service technician that has been qualified by METTLER TOLEDO.

If you experience problems with your refractometer, contact your authorized METTLER TOLEDO dealer or service representative.

METTLER TOLEDO recommends that a preventive maintenance and calibration certification is done at least once a year through your authorized METTLER TOLEDO dealer or service representative.

#### 6.1 Maintenance schedule

If the standard operating procedures of your company require other maintenance intervals, use the intervals listed in the standard operating procedures.

| Frequency | Task                                                 | Link                                          |
|-----------|------------------------------------------------------|-----------------------------------------------|
| Daily     | Clean the measuring cell at the end of the work day. | [Clean the measuring<br>cell ▶ Page 17]       |
|           | Perform a test with deionized water.                 | [Check the measurement<br>accuracy ▶ Page 21] |

#### 6.2 Clean the refractometer

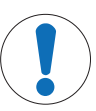

#### NOTICE

Danger of damage to the refractometer due to inappropriate cleaning methods!

Inappropriate cleaning agents can damage the housing or other parts of the refractometer. If liquids enter the housing they can damage the refractometer.

- 1 Make sure the cleaning agent is compatible with the material of the part you want to clean.
- 2 Make sure that no liquid enters the interior of the refractometer.

If you have questions about the compatibility of cleaning agents, contact your authorized METTLER TOLEDO dealer or service representative.

www.mt.com/contact

#### See also

Technical data > Page 31

#### 6.2.1 Clean the housing and the lid

METTLER TOLEDO recommends the following cleaning agents:

- Water
- Water with a mild detergent

#### Procedure

- The refractometer is shut down.
- The measuring cell has cooled down to room temperature.
- 1 Wipe the housing with a cloth moistened with the cleaning agent.
- 2 Wipe the inside and the outside of the lid with a cloth moistened with the cleaning agent.
- 3 Wait until the lid and the space between the lid and the measuring-cell cover are dry.
- 4 Close the lid.

#### 6.3 Clean the measuring cell

#### 6.3.1 Typical phases of cleaning the measuring cell

Cleaning the measuring cell usually includes two phases:

- Rinse the measuring cell to remove residue of the sample.
- Dry the measuring cell.

#### See also

- Rinse the measuring cell ▶ Page 11
- Dry the measuring cell > Page 12

#### 6.3.2 Example: clean with deionized water

The following chapters show you how to configure a cleaning method and clean the measuring cell with deionized water.

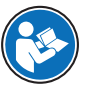

You can find more information about the configuration of methods and working with other types of samples in the Reference Manual.

#### www.mt.com/library

#### 6.3.2.1 Create the cleaning method

- The home screen is open.
- 1 Go to Methods / Products (1) > Methods.
  - ⇒ The Methods window opens.
- 2 Tap New (1).

3 Select the template **CLEAN** (1).

4 For Automation select None (1) and tap OK (2).

⇒ The method window with the list of the method functions opens.

| ŵ            | Home                  | Administr | ator I         | 08/15/2018 10:55 | Tasks 🔿                           |
|--------------|-----------------------|-----------|----------------|------------------|-----------------------------------|
| -            | Methods /<br>Products | R5        |                | Ts<br>To         | et [°C]: 20.00<br>ell [°C]: 20.00 |
| Ľ۵           | Series                |           |                |                  |                                   |
| 刷            | Results               | 물         |                |                  |                                   |
| يون<br>الأحد | Entern                | Water20°C |                |                  |                                   |
| 00           | Setup                 |           |                |                  |                                   |
| Û            | Manual                |           |                |                  |                                   |
|              |                       | Log out   | User data      | Barcode start    | Start                             |
|              | Methods               |           |                |                  | Tasks 🗘                           |
| Type         | 10                    |           | Title          | _                | <u>م</u> ر                        |
| MS           | M8501                 |           | nD manual      |                  | 20.00                             |
| MS           | M8502                 |           | Brix manual    |                  | 20.00                             |
| MS           | M8503                 |           | Brix w. SPR200 | 1                | 20.00                             |
| MS           | M8504                 |           | Brix & pH (S22 | 0) w. InMotion   | 20.00                             |
| MS           | M8505                 |           | Clean&Park ele | ctrode InMotion  | 20.00                             |
| 6            | Back                  |           | New 🗖          |                  |                                   |
| _            |                       |           |                |                  |                                   |
| 됨            | Method te             | mplates   |                |                  | Tasks 🗘                           |
| Туре         | ID                    |           | Title          | _                | _                                 |
| MS           | T001                  |           | MEASU          | JRE              |                                   |
| ADJ          | T002                  |           | ADJUS          | TMENT            |                                   |
| TE           | T003                  |           | TEST           |                  |                                   |
| CL           | T004                  |           | CLEAN          | 1                |                                   |
|              |                       |           |                |                  |                                   |
| c            | ancel                 |           |                |                  |                                   |
| 国            | Configura             | tion      |                |                  | Tasks ()                          |
|              | ,,,,,,,, .            |           |                |                  |                                   |
| Cell n       | node                  |           | R              |                  | i                                 |
| Autor        | nation                |           | None           |                  |                                   |
|              |                       |           |                |                  |                                   |
|              |                       |           |                |                  |                                   |
|              |                       |           |                |                  |                                   |
| С            | ancel                 |           |                |                  | ок 🗖                              |
|              |                       |           |                |                  |                                   |
| 퓔            | U8001: CL             | EAN       |                |                  | Tasks 🗘                           |
| Line         | Method fun            | tion      |                |                  |                                   |
| 1            | Title                 |           |                |                  |                                   |
| ;            | 2 Configuration       | n         |                |                  |                                   |
| 3            | Clean                 |           |                |                  |                                   |
|              |                       |           |                |                  |                                   |
|              | T                     |           |                |                  |                                   |
|              | ancel                 |           |                | Insert           | Save                              |

#### 6.3.2.2 Configure the cleaning method

1 Select the Title (1) method function.

- 2 Change Method ID (1) as needed. The following format is reserved for METTLER TOLEDO predefined methods: "M" followed by a number.
- 3 Change Title (2) as needed and tap OK (3).
  - ⇒ The method window with the list of the method functions opens.
- 4 Select the Clean method function.
- 5 Deactivate Drain (1).
- 6 Enter for Solvent 1 (2) "Deionized water".
- 7 Deactivate Rinse cycle 2 (3) and tap OK (4)
- 8 Tap Save (1).
- ⇒ The method is listed with **Method ID** and **Title** in the **Methods** window.

#### 6.3.2.3 Clean using deionized water

#### Material

- Deionized water
- Plastic pipettes
- Waste container
- Lint-free tissues

#### Start the method

- The home screen is open.
- The measuring cell is drained.
- 1 Go to Methods / Products (1) > Methods.
  - ⇒ The Methods window opens.

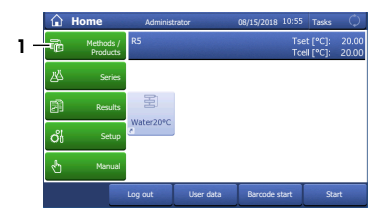

U8001: CLEAN

1 Title 2 Configuration 3 Clean

至) Title

Method type

Method ID

Title

Author

Created on

🗐 Clean

Automation

Rinse cycle 1

Rinse cycle 2

🗐 U8001: CLEAN

1 Title 2 Configuration 3 Clean

Solvent 1

Dry

Drain

A0002

Clean water based

08/15/2018 15:25:37

nized wate

Administrator 08/15/2018 15:25:37

#### Refractometer Excellence

- 1

1

2

3

- 1

3

- 1

1

ABC - 2

7

2 Select the cleaning method that you configured (1).

3 Tap Start (1).

- 4 Tap Start (1).
  - ⇒ The method window with the list of the method functions opens.
- A message prompts you to rinse the measuring cell with deionized water.

#### Rinse the measuring cell with deionized water

- 1 Fill a clean plastic pipette with deionized water.
- 2 Open the lid.
- 3 Place the pipette tip on the prism (1) and move it in circles over the prism while you empty it into the measuring cell.

- 4 Place the pipette tip on the prism (1) and aspirate the content of the measuring cell.
- 5 Repeat the steps above two or three times.
- 6 Tap **OK**.
- $\Rightarrow$  A message prompts you to dry the measuring cell.

| E            | Methods         |          |                 |        | Tasks | ¢  |
|--------------|-----------------|----------|-----------------|--------|-------|----|
| Туре         | ID              |          | Title           |        | °C    |    |
| MS           | A0001           |          | Water 20°C      |        | 20.00 |    |
| CL           | A0002           |          | Clean water bas | sed    | 20.00 | -  |
| MS           | M8501           |          | nD manual       |        | 20.00 |    |
| MS           | M8502           |          | Brix manual     |        | 20.00 |    |
| MS           | M8503           |          | Brix w. SPR200  |        | 20.00 |    |
|              | Back            |          | New             |        |       |    |
| _            |                 |          |                 |        |       |    |
| <b>E</b>     | A0002: Clea     | an water | based           |        | Tasks | ¢. |
| Line         | Method functi   | on       |                 |        |       |    |
|              | 1 Title         |          |                 |        |       |    |
|              | 2 Configuration |          |                 |        |       |    |
|              | 3 Clean         |          |                 |        |       |    |
|              |                 |          |                 |        |       |    |
| _            | Ť               | T        |                 |        | T     | _  |
|              | Back            | Print    | Delete method   | Insert | Start | -  |
| a            | Charles and he  | -1-      |                 |        | Testa | 0  |
| Lø           | Start analy     | 515      |                 |        | Tasks | 0  |
|              |                 |          | Method          |        |       | i  |
| Тур          | -               |          |                 |        |       |    |
| Type<br>Meth | nod ID          |          | A0002           |        |       | i  |

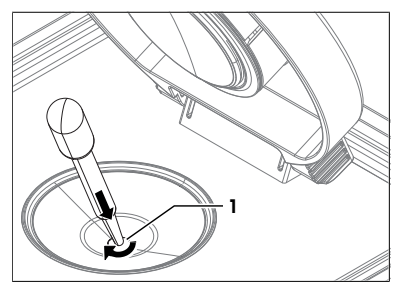

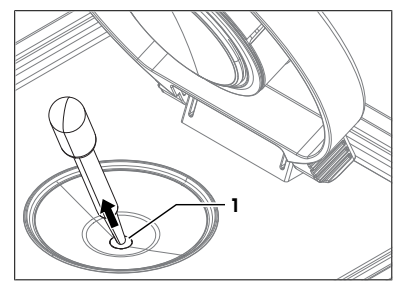

#### Dry the measuring cell

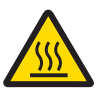

#### 

#### Slight burns due to hot surface

The measuring cell can become hot enough to cause slight burns.

- 1 Do not touch the measuring cell without gloves before the measuring cell has cooled down.
- 2 Wear gloves that protect from contact heat if you need to touch the hot measuring cell.
- 1 Wipe the measuring cell with a dry, clean and lint-free tissue.
- 2 Tap OK.
  - $\Rightarrow$  The home screen opens.
- 3 Wait a few seconds until any remaining residue of the deionized water has evaporated.
- 4 Close the lid.
- ⇒ The measuring cell is clean and dry.

#### 6.4 Check the measurement accuracy

#### 6.4.1 Typical phases of checking the measurement accuracy

Checking the measurement accuracy usually includes three phases:

- · Fill the measuring cell and measure the refractive index.
- · Rinse the measuring cell to remove residue of the sample.
- Dry the measuring cell.

#### See also

- Fill the measuring cell ▶ Page 11
- Rinse the measuring cell ▶ Page 11
- Dry the measuring cell > Page 12

#### 6.4.2 Example: test with a water standard

The following chapters show you how to configure and perform a refractive-index determination for a water standard at 20  $^\circ \text{C}.$ 

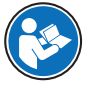

You can find more information about the configuration of methods and working with other types of samples in the Reference Manual.

#### www.mt.com/library

#### 6.4.2.1 Create the test method

- The home screen is open.
- 1 Go to Methods / Products (1) > Methods.
  - $\Rightarrow$  The **Methods** window opens.

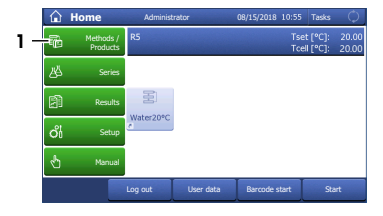

2 Tap New (1).

3 Select the template TEST (1).

4 For Automation select None (1) and tap OK (2).

⇒ The method window with the list of the method functions opens.

#### 6.4.2.2 Configure the test method

- A test set for water at 20°C is configured.
- 1 Select the Title (1) method function.

- 2~ Change Method ID~(1) as needed. The following format is reserved for METTLER TOLEDO predefined methods: "M" followed by a number.
- 3 Change Title (2) as needed and tap OK (3).
  - ⇒ The method window with the list of the method functions opens.
- 4 Move your finger upward on the touch screen to scroll down.

| 221   | Fielilous        |                               |         |
|-------|------------------|-------------------------------|---------|
| Туре  | ID               | Title                         | °C      |
| MS    | M8501            | nD manual                     | 20.00   |
| MS    | M8502            | Brix manual                   | 20.00   |
| MS    | M8503            | Brix w. SPR200                | 20.00   |
| MS    | M8504            | Brix & pH (S220) w. InMotion  | 20.00   |
| MS    | M8505            | Clean&Park electrode InMotion | 20.00   |
|       | Back             | New                           |         |
|       |                  |                               |         |
| 통)    | Method templates |                               | Tasks 🗘 |
| Туре  | ID               | Title                         |         |
| MS    | T001             | MEASURE                       |         |
| ADJ   | T002             | ADJUSTMENT                    |         |
| TE    | T003             | TEST                          |         |
| CL    | T004             | CLEAN                         |         |
|       |                  |                               |         |
|       | Cancel           |                               |         |
|       |                  |                               |         |
| 콜)    | Configuration    |                               | Tasks 🗘 |
| Cell  | mode             | R                             | i       |
| Auto  | omation          | None                          | -       |
|       |                  |                               |         |
|       |                  |                               |         |
|       |                  |                               |         |
|       |                  |                               |         |
|       | Cancel           |                               | ок =    |
|       |                  |                               |         |
| 퓔     | U8001: TEST      |                               | Tasks 🗘 |
| line. | Method function  |                               |         |
| ente  | 1 Title          |                               |         |
|       | 2 Configuration  |                               |         |
|       | 3 Sample         |                               |         |
|       | 4 Fill           |                               |         |
|       | 5 Maasura        |                               |         |
|       | 3 Picasui c      |                               |         |

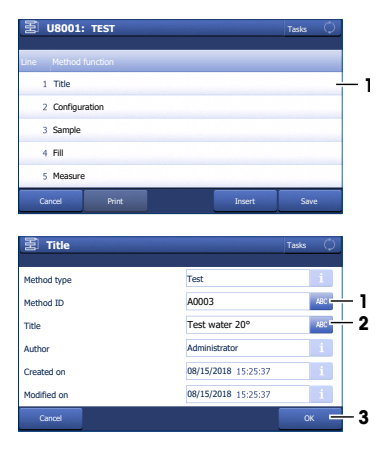

- 5 Select the Test method function.
- 6 Set **Tolerance nD** to a value in the range listed for your instrument type.
  - R4: 0.0002
  - R5: 0.00002...0.00008
- 7 Select the **Clean** method function.
- 8 Deactivate Rinse cycle 1 (1) and tap OK (2).

- 9 Select the Report method function.
- 10 Deactivate Print / USB-RS232 data export (1) and tap OK (2).
- 11 Tap Save (1).

#### 6.4.2.3 Perform the test

#### Material

- METTLER TOLEDO water standard
- Plastic pipettes
- Waste container
- Lint-free tissues

#### Start the method and configure the standard

- The home screen is open.
- The lid is closed.
- The measuring cell is clean and dry.
- 1 Go to Methods / Products (1) > Methods.
  - ⇒ The Methods window opens.

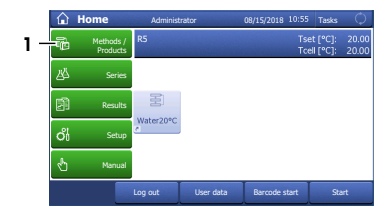

| Back                          |        |        |              |     |
|-------------------------------|--------|--------|--------------|-----|
|                               |        |        | <u>-</u> . ф |     |
| E Clean                       |        |        | Tasks 🤍      |     |
| Automation                    | None   |        | i            |     |
| Drain                         |        |        | $\checkmark$ |     |
| Rinse cycle 1                 |        |        | C            | -1  |
| Dry                           |        |        | $\checkmark$ |     |
| Condition                     |        |        |              |     |
|                               |        |        |              |     |
| Cancel                        |        |        | ок 📼         | - 2 |
|                               |        |        |              |     |
| 图 Report                      |        |        | Tasks 🗘      |     |
| Export to USB stick           | None   |        | -            |     |
| Export to network             | None   |        | -            |     |
| Print / USB-RS232 data export |        |        | C            | -1  |
| Condition                     |        |        |              |     |
|                               |        |        |              |     |
|                               |        |        |              |     |
| Cancel                        | Delete |        | ок =         | - 2 |
|                               |        |        |              |     |
| 图 U8001: TEST                 |        |        | Tasks 🗘      |     |
| Line Method function          | _      | _      | _            |     |
| 5 Measure                     |        |        |              |     |
| 6 Calculation                 |        |        |              |     |
| 7 Clean                       |        |        |              |     |
| 8 Online display              |        |        |              |     |
| 9 Report                      |        |        |              |     |
| Cancel Print                  |        | Insert | Save 🖛       | - 1 |

0.00002

ance nD

2 Select the test method that you configured (1).

3 Tap Start (1).

4 Tap Standard (1).

- 5 Enter the information Lot number (1), Date of certification (2), Expiry date Std (3) and Uncertainty nD (4) as printed on the certificate and tap OK (5).
- 6 Tap Start (2).
  - $\Rightarrow$  The temperature of the measuring cell is brought to the temperature defined in the method.
- $\Rightarrow$  A message prompts you to add the sample.

#### Fill the measuring cell

- 1 Open the standard bottle.
- 2 Fill a clean plastic pipette with 0.5 mL of the water standard.
- 3 Open the lid.
- 4 Place the pipette tip on the prism (1) and move it in circles over the prism while you empty it into the measuring cell.
- 5 Close the lid.

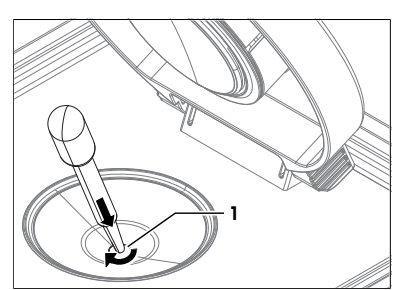

| CL             | A0002         |           | Clean water base | ed     | 20.00    |   |
|----------------|---------------|-----------|------------------|--------|----------|---|
| TE             | A0003         |           | Test water 20°C  |        | 20.00 -  | - |
| MS             | M8501         |           | nD manual        |        | 20.00    |   |
| MS             | M8502         |           | Brix manual      |        | 20.00    |   |
| E              | Back          |           | New              |        |          |   |
|                |               |           |                  |        |          |   |
| 풀              | A0003: T      | est water | 20°C             |        | Tasks 🗘  |   |
|                |               |           |                  |        |          |   |
| ine            | Method fur    | iction    |                  |        |          |   |
| 1              | 1 Title       |           |                  |        |          |   |
| 1              | 2 Configurati | on        |                  |        |          |   |
|                | 3 Sample      |           |                  |        |          |   |
|                | Fill          |           |                  |        |          |   |
| 5              | 5 Measure     |           |                  |        |          |   |
|                | T             | Print     | Delete method    | Insert | Start    |   |
|                | Back          |           |                  |        |          | _ |
| E              | Back          |           |                  |        | 1        |   |
| ,<br>C1        | Start ana     | lysis     |                  |        | Tasks 🗘  |   |
| C1             | Start ana     | lysis     |                  |        | Tasks 🗘  |   |
| f<br>C<br>Type | Start ana     | lysis     | Method           |        | Tasks () |   |

Water 20°C

20.00

Metho

A0001

| Туре        | Method    | i     |     |
|-------------|-----------|-------|-----|
| Method ID   | A0003     | i     |     |
| Method type | Test      | i     |     |
| Standard    | Water     |       | - 1 |
| Comment     |           | ABC   |     |
|             |           |       |     |
|             | AddToHome | Start |     |

| 图 Standard data       |            | Tasks 🗘 |   |
|-----------------------|------------|---------|---|
| Standard name         | Water      | i       |   |
| Lot number            | 171118     | ABC -   | 1 |
| Date of certification | 08/15/2018 |         | 2 |
| Expiry date Std       | 08/15/2020 |         | 3 |
| nD nominal            | 1.33299    | i       |   |
| Uncertainty nD        | 0.00002    | 123     | 4 |
| Cancel                |            | ок      | 5 |

- $\Rightarrow$  The temperature of the measuring cell (2) is brought to the temperature defined in the method (1).
- $\Rightarrow$  The currently measured value is displayed (3).
- $\Rightarrow~$  The measured value is saved as result when the criteria  $~~\mathbf{3}$  for measurement reliability are met.
- ⇒ A message prompts you to drain the measuring cell.

#### Drain the measuring cell

- 1 Open the lid.
- 2 Place the pipette tip on the prism (1) and aspirate the content of the measuring cell.
- 3 Empty the pipette into a suitable waste container.
- 4 Tap **OK**.
- ⇒ A message prompts you to dry the measuring cell.

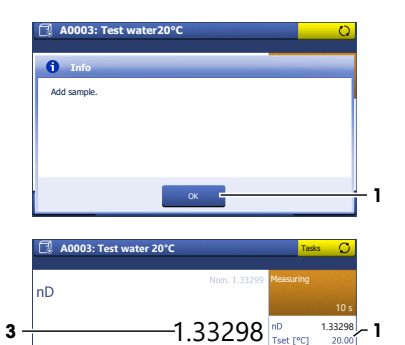

Tcell [°C] 20.00 20.00

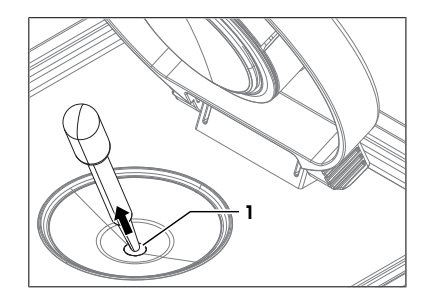

#### Dry the measuring cell

- 1 Wipe the measuring cell with a dry, clean and lint-free tissue.
- 2 Tap **OK**.
  - $\Rightarrow$  The home screen opens.
- 3 Wait a few seconds until any remaining residue of the deionized water has evaporated.
- 4 Close the lid.
- $\Rightarrow$  The measuring cell is clean and dry.

#### 6.5 Replace the protection plate

#### 6.5.1 Remove the protection plate

- The measuring cell is clean and dry.
- 1 Hold the protection plate (1) by the back of the lid (2) with one hand.
- 2 Pull the back of the lid up to overcome the force of the magnets that hold the protection plate in place.

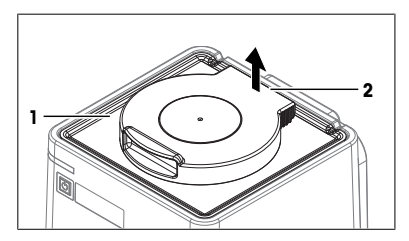

- 3 Hold one of the edges (1) of the protection plate with your free hand, let go of the lid and hold the protection plate with both hands.
- 4 Remove the protection plate with both hands.

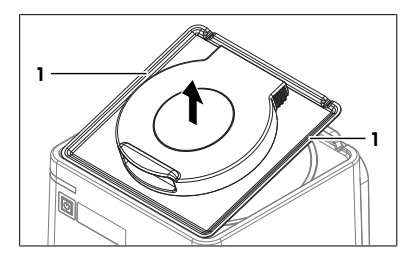

#### 6.5.2 Install the protection plate

- 1 Open the lid (2).
- 2 Hold the protection plate by its edges (1) with both hands.
- 3 Align the front edge of protection plate with the front edge (3) of the refractometer.
- 4 Let go with one hand and use it to hold the protection cover by the open lid.
- 5 **CAUTION Bruising of fingers due to strong magnet.** Hold the protection plate by the open lid and not by its edge when you lower it.
- 6 Lower the protection plate and make sure that the opening (2) in the protection plate is aligned with the rim (1) of the measuring cell.
  - ⇒ When the protection plate is close to the top of the refractometer, strong magnets pull it down and hold it in place.

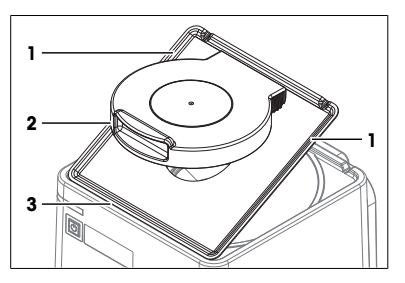

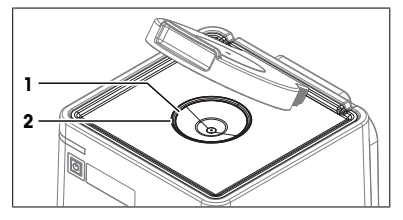

#### 6.6 Replace the lid

#### 6.6.1 Remove the lid

- 1 Open the lid (1) completely.
- 2 Pull one side of the lid (2) up until it slides off its axle.

3 Pull the other side of the lid (1) off the axle (2).

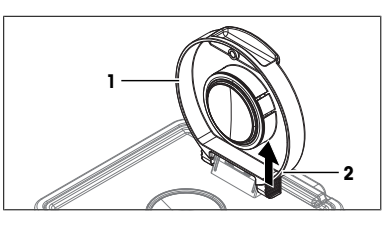

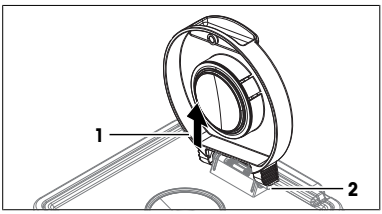

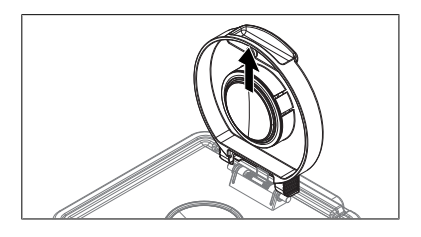

#### 6.6.2 Install the lid

- 1 Align the back of the upright lid (3) with the axle (4).
- 2 Make sure that the spring (1) is in front of the lid.
- 3 Push one side of the lid (2) down until it clicks into place.
- 4 Push the other side of the lid down until it clicks into place.

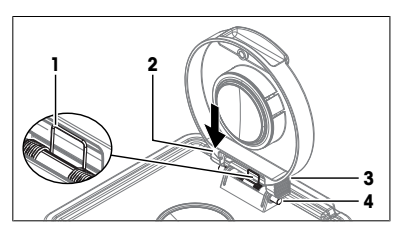

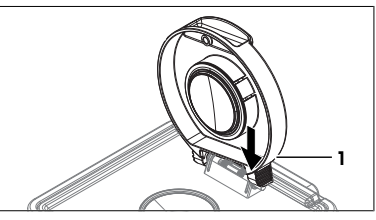

#### 6.7 Replace the measuring-cell cover

#### 6.7.1 Remove the measuring-cell cover

- 1 Remove the lid.
- 2 Insert the tip of a flat screwdriver (3) in the slit between the measuring-cell cover (1) and the lid (2).
- 3 Use the screwdriver to lift the measuring-cell cover partially out of the lid.

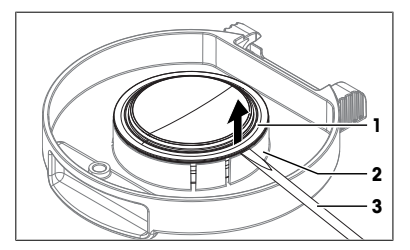

4 Remove the measuring-cell cover (1).

#### See also

Remove the lid > Page 26

#### 6.7.2 Install the measuring-cell cover

1 Lower the measuring-cell cover (1) into its support on the lid (2).

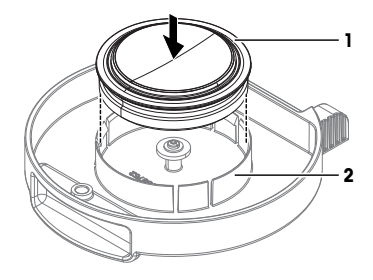

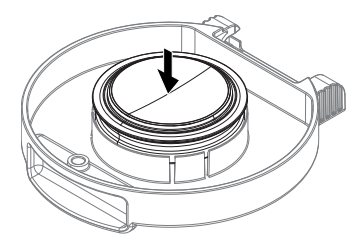

- 2 Push the measuring-cell cover into its support until it clicks into place.
- 3 Install the lid.

#### See also

Install the lid ▶ Page 27

#### 6.8 Replace the measuring-cell O-ring

#### 6.8.1 Remove the measuring-cell O-ring

- 1 Remove the protection plate.
- 2 Insert the tip of a flat screwdriver (3) in the slit between the O-ring (2) and the measuring cell (1).

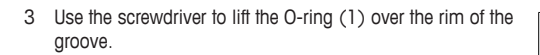

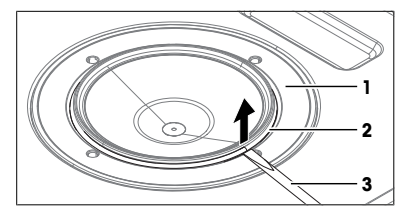

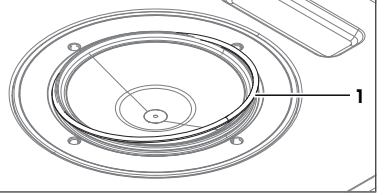

4 Lift the O-ring (1) completely out of the groove (2).

#### See also

Remove the protection plate > Page 25

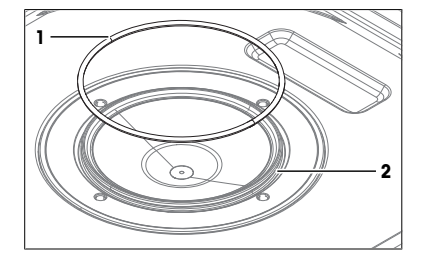

#### 6.8.2 Install the measuring-cell O-ring

1 Place the one side of the O-ring (1) in the groove (2) on the measuring cell.

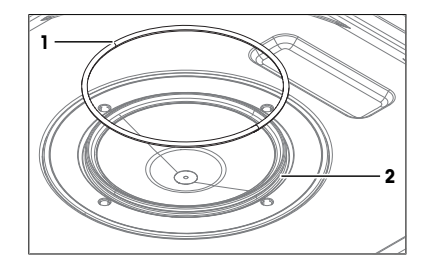

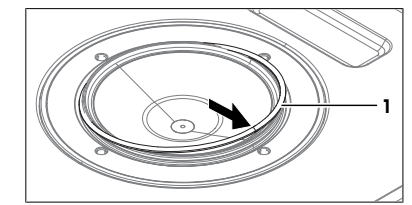

- 2 Push the other side of the O-ring (1) over the rim into the groove.
- 3 Install the protection plate.

#### See also

Install the protection plate > Page 26

#### 6.9 Replace the O-ring of the measuring-cell cover

#### 6.9.1 Remove the O-ring of the measuring-cell cover

- 1 Remove the lid.
- 2 Insert the tip of a flat screwdriver (3) in the slit between the O-ring (2) and the measuring-cell cover (1).

 Use the screwdriver to lift the O-ring (1) over the rim of the groove.

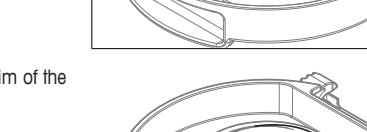

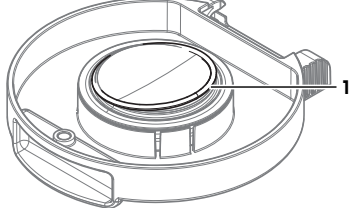

- 4 Lift the O-ring (1) completely out of the groove (2).

#### See also

■ Remove the lid ▶ Page 26

2

1

3

#### 6.9.2 Install the O-ring of the measuring-cell cover

1 Place the one side of the O-ring (1) in the groove (2) on the measuring-cell cover.

- 2 Push the other side of the O-ring (1) over the rim into the groove.
- 3 Install the lid.

#### See also

Install the lid ▶ Page 27

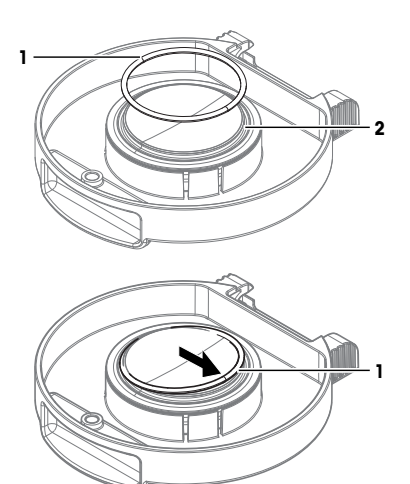

#### 6.10 View the firmware version

- 1 Press the Info key.
- 2 The firmware version and other system information is displayed.

#### 6.11 Prepare the refractometer for storage

- 1 Shut down the refractometer.
- 2 Disconnect the refractometer from the power supply.
- 3 Disconnect and remove any accessories from the refractometer.
- 4 Disconnect the terminal.
- 5 Clean the refractometer.
- 6 Protect the refractometer from dust.
- 7 Store the refractometer and the terminal in a dry and clean place.

#### 6.12 Transport the refractometer

If you have questions about transporting your refractometer, contact your authorized METTLER TOLEDO dealer or service representative.

www.mt.com/contact

- 1 Shut down the refractometer.
- 2 Disconnect the refractometer from the power supply.
- 3 Disconnect any accessories from the refractometer.
- 4 Disconnect the terminal.
- 5 Clean the refractometer.
- 6 If you transport the refractometer and the terminal over long distances, use the original packaging.
- 7 Move the refractometer and the terminal to the new location.

#### 6.13 Dispose of the refractometer

In conformance with the European Directive 2012/19/EU on Waste Electrical and Electronic Equipment (WEEE) this device may not be disposed of in domestic waste. This also applies to countries outside the EU, per their specific requirements.

Please dispose of this product in accordance with local regulations at the collecting point specified for electrical and electronic equipment. If you have any questions, please contact the responsible authority or the distributor from which you purchased this device. Should this device be passed on to other parties, the content of this regulation must also be related.

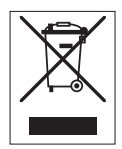

#### 7 Technical data

Additional technical data are listed in the Reference Manuals.

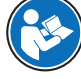

#### www.mt.com/library

#### 7.1 Refractometer

| Characteristic          |                                | Value                                                           |  |
|-------------------------|--------------------------------|-----------------------------------------------------------------|--|
| Power rating instrument | Input values                   | 24 V DC, 5 A                                                    |  |
|                         | Socket                         | 4-pin, power Mini-DIN female                                    |  |
| Power rating AC adapter | Input values                   | 100240 V AC ±10%, 1.8 A                                         |  |
|                         | Input frequency                | 50 - 60 Hz                                                      |  |
|                         | Output values                  | 24 V DC, 5 A                                                    |  |
| Dimensions              | Width                          | 208 mm                                                          |  |
|                         | Depth                          | 226 mm                                                          |  |
|                         | Height                         | 193 mm                                                          |  |
|                         | Weight                         | 4.8 kg                                                          |  |
| Materials               | Housing                        | PP HCT540                                                       |  |
|                         | Lid                            | PBT-CRASTIN SO653                                               |  |
|                         | Measuring-cell cover           | PTFE C25                                                        |  |
|                         | O-ring of measuring-cell cover | EPDM                                                            |  |
|                         | Measuring cell                 | Sapphire prism, stainless steel SUS316, perfluo-<br>roelastomer |  |
| Ambient conditions      | Ambient temperature            | +5 °C+40 °C                                                     |  |
|                         | Relative humidity              | 2080 % (not condensing)                                         |  |
|                         | Altitude                       | ≤5000 m above sea level                                         |  |
|                         | Pressure range                 | Atmospheric pressure                                            |  |
|                         | Use                            | In interior spaces                                              |  |
|                         | Overvoltage category           |                                                                 |  |
|                         | Pollution degree               | 2                                                               |  |
| Storage                 | Temperature range              | -2070 °C                                                        |  |
|                         | Relative humitidy              | 1090 %                                                          |  |

#### **Directives and standards**

The instrument complies with the directives and standards that are listed on the declaration of conformity.

#### 7.2 Terminal

| Characteristic |               | Value                       |  |
|----------------|---------------|-----------------------------|--|
| Dimensions     | Width         | 194 mm                      |  |
|                | Depth         | 129.5 mm                    |  |
|                | Height        | 56.7 mm                     |  |
|                | Weight        | 638.4 g                     |  |
| Materials      | Top housing   | EN ZL-ZnAl4Cu1 (EN ZI-0410) |  |
|                | Lower housing | Crastin SO653               |  |
|                | Cover glas    | Gorilla glas                |  |

#### 7.3 Measurement

| Characteristic        |                             | R4       | R5                     |
|-----------------------|-----------------------------|----------|------------------------|
| Refractive index      | Measuring range             | 1.321.70 | 1.321.58               |
|                       | Accuracy <sup>1)</sup>      | ±0.0001  | ±0.00002 <sup>2)</sup> |
|                       | Repeatability <sup>1)</sup> | ±0.00005 | ±0.00001               |
|                       | Resolution <sup>1)</sup>    | 0.0001   | 0.00001                |
|                       | Wavelength                  | 589 nm   | 589 nm                 |
| Measuring temperature | Range <sup>3)</sup>         | 5100 °C  | 575 °C                 |
|                       | Accuracy (515 °C)           | ±0.1 °C  | ±0.05 °C               |
|                       | Accuracy (1550 °C)          | ±0.1 °C  | ±0.03 °C               |
|                       | Accuracy (5075 °C)          | ±0.1 °C  | ±0.05 °C               |
|                       | Accuracy (75100 °C)         | ±0.1 °C  | =                      |
|                       | Resolution <sup>1)</sup>    | 0.01 °C  | 0.01 °C                |

<sup>1)</sup> R4: for temperature range 15...70 °C, R5: for temperature range 15...50 °C

<sup>2)</sup> R5: 0.00002 (around the adjustment point), 0.00004 (entire range)

<sup>3)</sup> Minimal temperature not more than 12 °C below ambient temperature

#### International standards and norms

International standards and norms complied with are listed on the internet.

www.mt.com/dere-norms

To protect your product's future:

METTLER TOLEDO Service assures the quality, measuring accuracy and preservation of value of this product for years to come.

Please request full details about our attractive terms of service.

www.mt.com/Refractometry-Excellence

For more information

Mettler-Toledo GmbH Im Langacher 44 8606 Greifensee, Switzerland www.mt.com/contact

Subject to technical changes. © Mettler-Toledo GmbH 06/2018 30471970A

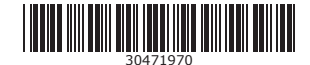